Biedrības "Cēsu rajona lauku partnerība"

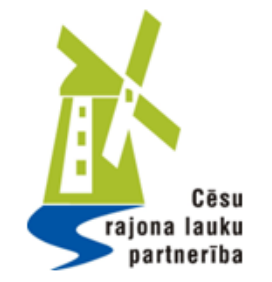

LEADER projekta pieteikuma veidlapas atvēršana un izveidošana Lauku atbalsta dienesta EPS sistēmā

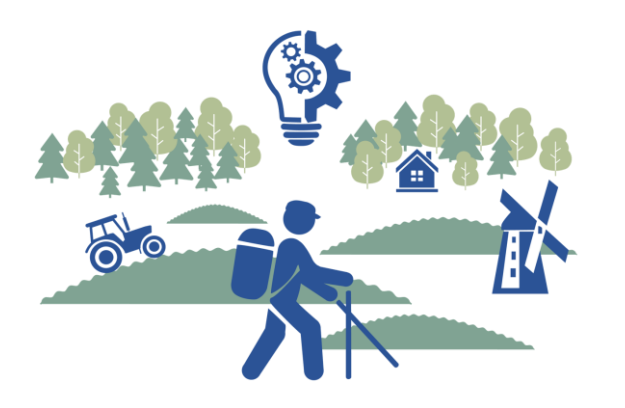

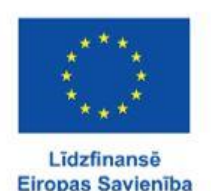

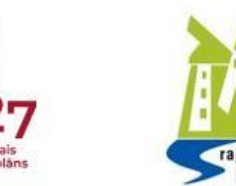

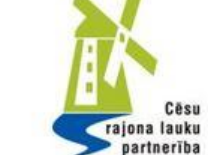

# Kļūstot par Lauku atbalsta dienesta klientu, esat EPS lietotājs un **varat atvērt LEADER projekta pieteikumu**!

Nonākot sākumlapā <u>https://eps.lad.gov.lv/</u> Izvēlaties sadaļu – **Projekti un investīcijas** 

| Sākums Palīdzība                                                                         | <u> </u>          |  |  |  |                                                   |
|------------------------------------------------------------------------------------------|-------------------|--|--|--|---------------------------------------------------|
| Lauku atbalsta dienests                                                                  |                   |  |  |  |                                                   |
| Veiksmīga pieslēgšanās                                                                   |                   |  |  |  |                                                   |
| Meklēt <b>P</b>                                                                          | Atbalsta pasākumi |  |  |  |                                                   |
| Vienotais iesniegums (Platību maksājumi)                                                 |                   |  |  |  |                                                   |
| Akcīzes degviela 🗸                                                                       |                   |  |  |  |                                                   |
| Lauku bloku precizēšana 🗸                                                                |                   |  |  |  |                                                   |
| Projekti un investīcijas                                                                 | $\sim$            |  |  |  |                                                   |
| Skolas atbalsts (Auglis/Piens)                                                           | $\sim$            |  |  |  |                                                   |
| Sezonas laukstrādnieki ~<br>Valsts atbalsts, Kredīt% dzēšana, LDGRS, kvalitātes shēmas ~ |                   |  |  |  |                                                   |
|                                                                                          |                   |  |  |  | Dabasgāzes ar samazināto nodokļa likmi pieteikums |
|                                                                                          |                   |  |  |  |                                                   |

Citi pieteikumi

Ilgtspējas kritēriju iesniegums (IK iesniegums) Riska pārvaldība Lauksaimniecības datu centrs Reģistrēt ganāmpulku Mainīt ganāmpulka

datus

Valsts tehniskās uzraudzības aģentūra

traktortehnikai vai tās

rodictrācijas vai citu

piekabei atsavināšanas,

Uzlikt vai nonemt

Valsts augu aizsardzības dienest

Augšņu agroķīmiskā izpēte Mēslošanas plānu

### Pēc sadaļas **Projekti un investīcijas,** jums pieejamas divas iespējas: Izvēlaties – **Pievienot jaunu projekta iesniegumu**

| Vienotais iesniegums (Platību maksājumi)                                                         | $\sim$ |
|--------------------------------------------------------------------------------------------------|--------|
| Akcīzes degviela                                                                                 | $\sim$ |
| Lauku bloku precizēšana                                                                          | $\sim$ |
| Projekti un investīcijas                                                                         | ^      |
| <mark>Pievienot jaunu projekta</mark><br><mark>iesniegumu</mark><br>Projekta iesniegumu saraksts |        |
| Skolas atbalsts (Auglis/Piens)                                                                   | $\sim$ |
| Sezonas laukstrādnieki                                                                           | $\sim$ |
|                                                                                                  |        |

#### LEADER / Sabiedrības virzītas vietējās attīstības stratēģija

- pieteikumu pieņemšana notiek atbilstoši Vietējo rīcību grupu (VRG) izsludinātajām kārtām (pieteikuma izveidošanas poga pieejama zemāk)
- Rokasgrāmatu ELFLA pieteikuma aizpildīšanai skatīt šeit
- Rokasgrāmatu EJZAF pieteikuma aizpildīšanai skatīt šeit
- Rokasgrāmatu EJZAF (Ostas) pieteikuma aizpildīšanai skatīt šeit

| Atpakaļ Izveidot jaunu iesniegum      | u (COLAO4) Izveidot jaunu iesniegumu | u (COLAO4KP) Izveidot jaunu iesniegu | mu (COLA16)                        |
|---------------------------------------|--------------------------------------|--------------------------------------|------------------------------------|
| Izveidot jaunu iesniegumu (U10107)    | Izveidot jaunu iesniegumu (U10201)   | Izveidot jaunu iesniegumu (U10202)   | Izveidot jaunu iesniegumu (U10205) |
| Izveidot jaunu iesniegumu (U11012)    | Izveidot jaunu iesniegumu (U11111)   | Izveidot jaunu iesniegumu (U20214)   | Izveidot jaunu iesniegumu (U20215) |
| Izveidot jaunu iesniegumu (U20216)    | Izveidot jaunu iesniegumu (U20218)   | Izveidot jaunu iesniegumu (U20219)   |                                    |
| Izveidot jaunu LEADER/ Sabiedrības vi | Skatīt izveidoto pieteikumu sarakstu |                                      |                                    |

Atvērsies jauna sadaļa, paša lapas apakšā atrodas izvēlne -**Izveidot jaunu LEADER pieteikumu** Izvēlaties / nospiežat to

#### LEADER / Sabiedrības virzītas vietējās attīstības stratēģija

- pieteikumu pieņemšana notiek atbilstoši Vietējo rīcību grupu (VRG) izsludinātajām kārtām (pieteikuma izveidošanas poga pieejama zemāk)
- Rokasgrāmatu ELFLA pieteikuma aizpildīšanai skatīt šeit
- Rokasgrāmatu EJZAF pieteikuma aizpildīšanai skatīt šeit
- Rokasgrāmatu EJZAF (Ostas) pieteikuma aizpildīšanai skatīt šeit

| Atpakaļ Izveidot jaunu iesniegumu                                                                | ı (COLAO4) Izveidot jaunu iesniegum | u (COLAO4KP) Izveidot jaunu iesniegu | mu (COLA16)                        |  |  |
|--------------------------------------------------------------------------------------------------|-------------------------------------|--------------------------------------|------------------------------------|--|--|
| Izveidot jaunu iesniegumu (U10107)                                                               | Izveidot jaunu iesniegumu (U10201)  | Izveidot jaunu iesniegumu (U10202)   | Izveidot jaunu iesniegumu (U10205) |  |  |
| Izveidot jaunu iesniegumu (U11012)                                                               | Izveidot jaunu iesniegumu (U11111)  | Izveidot jaunu iesniegumu (U20214)   | Izveidot jaunu iesniegumu (U20215) |  |  |
| Izveidot jaunu iesniegumu (U20216)                                                               | Izveidot jaunu iesniegumu (U20218)  | Izveidot jaunu iesniegumu (U20219)   |                                    |  |  |
| Izveidot jaunu LEADER/ Sabiedrības virzītas vietējās attīstības stratēģiju īstenošana pieteikumu |                                     |                                      |                                    |  |  |
| Lūdzu izvēlēties Projekta īstenošanas novadu/pagastu: <sup>①</sup> Skatīt izveidoto pieteiku     |                                     |                                      |                                    |  |  |
| Izveidot jaunu iesniegumu BDR "Cēsu rajona lauku partnerība"                                     |                                     |                                      |                                    |  |  |

Nospiežot taustiņu – Izveidot LEADER pieteikumu, Jums atvērsies balts lauciņš, kurā jāieraksta sev atbilstošais pagasts, un apakšā parādīsies poga – Izveidot jaunu iesniegumu Biedrība «Cēsu rajona lauku partnerība», kurš ir jānospiež!

## Jums atvērsies jauna lapa, pašā apakšā pie LEADER divas izvēles :

Reģistrēt pieteikumu COLA19.21 – uzņēmējdarbības virziena projektiem; Reģistrēt pieteikumu COLA19.22 – vietas attīstību sekmējošas iniciatīvas.

### LEADER / Sabiedrības virzītas vietējās attīstības stratēģija

- pieteikumu pieņemšana notiek atbilstoši Vietējo rīcību grupu (VRG) izsludinātajām kārtām (pieteikuma izveidošanas poga pieejama zemāk)
- Rokasgrāmatu ELFLA pieteikuma aizpildīšanai skatīt šeit
- Rokasgrāmatu EJZAF pieteikuma aizpildīšanai skatīt šeit
- Rokasgrāmatu EJZAF (Ostas) pieteikuma aizpildīšanai skatīt šeit

Atpakaļ Reģistrēt pieteikumu (COLA19.21) Reģistrēt pieteikumu (COLA19.22)

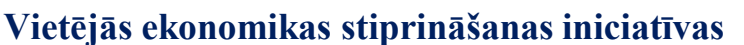

> R2 Augstas pievienotās vērtības uzņēmējdarbības attīstīšana

R7 Bioloģiskas pārtikas un ilgtspējīgu preču ražošana

Kopienu spēcinošas un vietas attīstību sekmējošas iniciatīvas

- R4 Uz vietējās kopienas vajadzībām balstītas publiskās infrastruktūras izveide
- R5 Kopienu stiprināšanas un sabiedrisko aktivitāšu dažādošanas iniciatīvas
- R6 Jauniešu iniciatīvas

IZVĒLATIES ATBILSTOŠO PROJEKTA VIRZIENU, NOSPIEŽOT ATVĒRSIES PROJEKKTA VEIDLAPA, aizpildot datus par pieteicēju, atvērsies projekta nodaļu saturs un arī poga – rokasgrāmata.

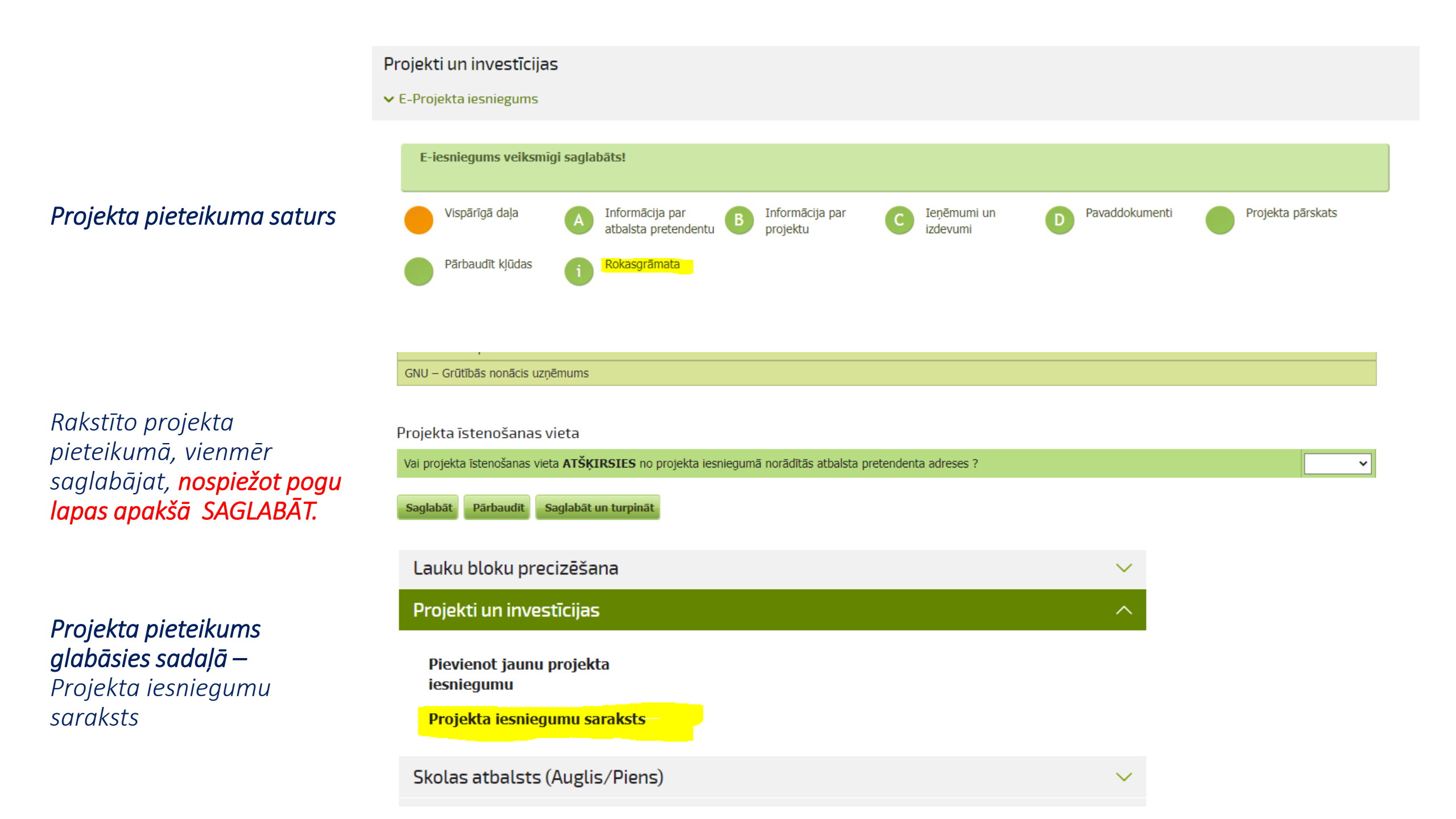